#### **MESO** $\star$ CENTRE Aix\*Marseille UN versite

# UTILISATION DES RESSOURCES DU MESOCENTRE

Annie Clément Matvey Sapunov

02/11/2016

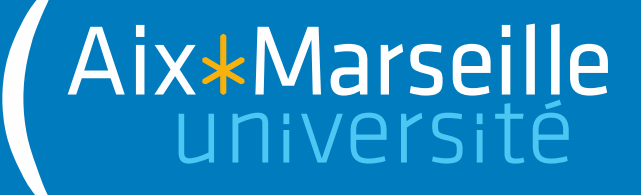

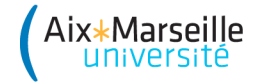

# Présentation du Mésocentre

- L'environnement de l'utilisateur
- Les bibliothèques, compilateurs et autres logiciels
- ➢Le gestionnaire de ressources : OAR
- L'outil de visualisation : Monika

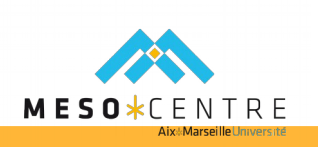

## Le mésocentre d'AMU

- Organisation des centres de calcul :
  - tier 0 : centres européens
  - tier 1 : centres nationaux (financés et coordonnés par le Genci)
  - tier 2 : centre régionaux dont le mésocentre d'AMU
- Crée en 2012 : financement initial Equipex Investissement d'avenir. Projet national coordonné par le GENCI – 10 mésocentres à l'origine – 15 en 2016 = 80 % des resources régionales de calcul
- Autres financements :
  - Agence Nationale pour la Recherche
  - Fondation A\*MIDEX

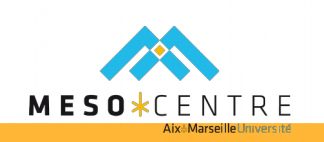

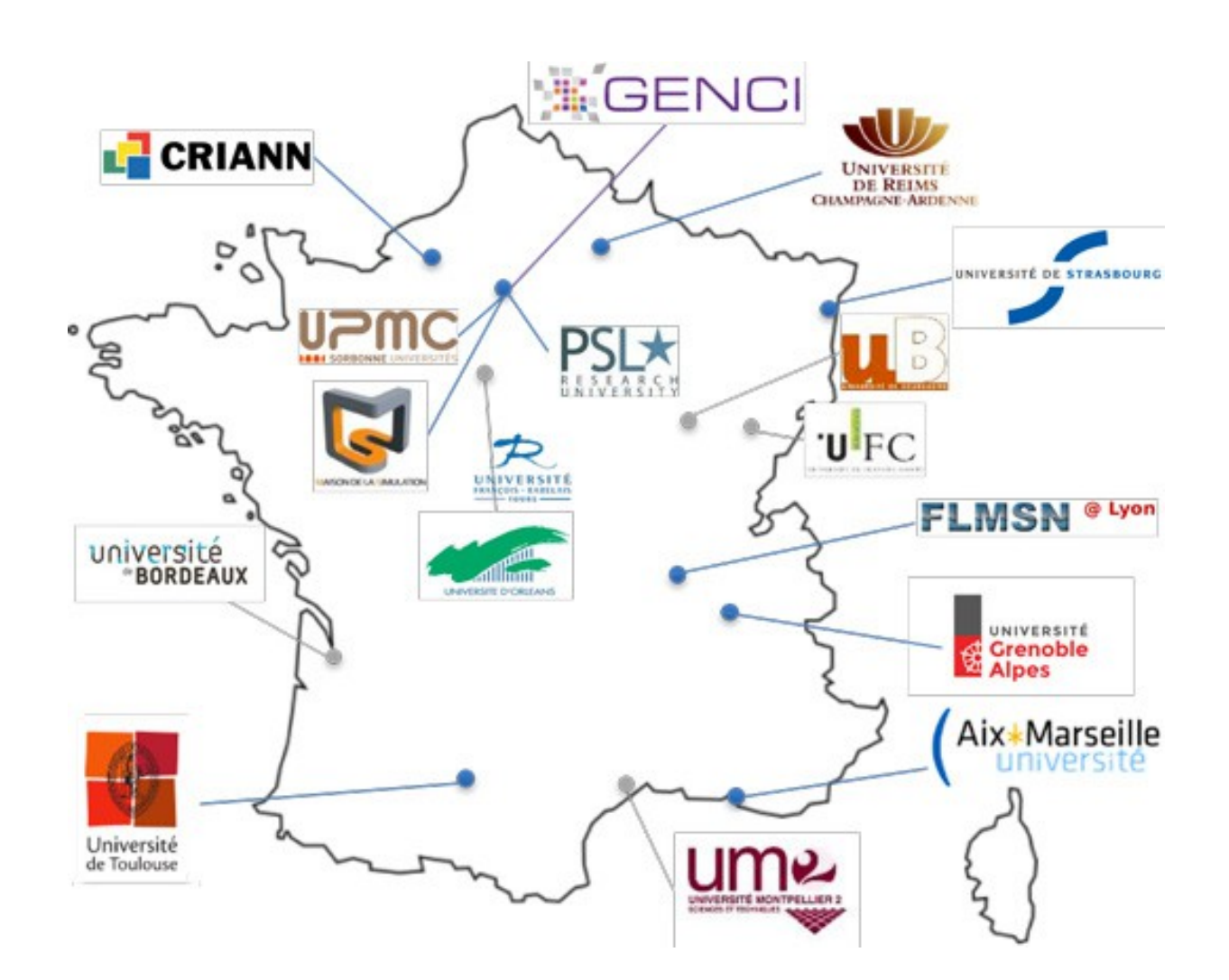

Extrait du rapport d'activité 2015 du Genci

Aix\*Marseille

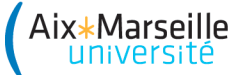

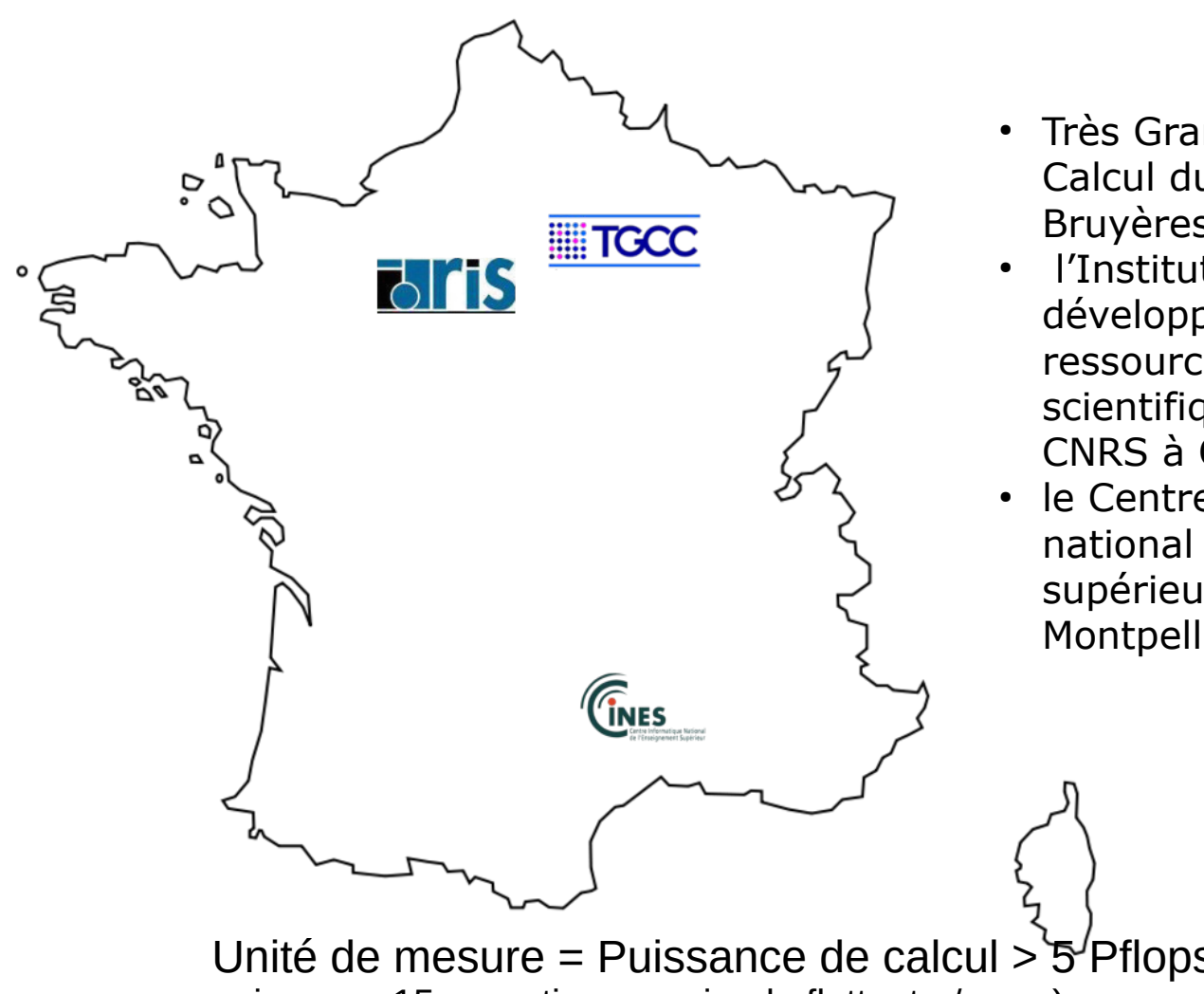

- Très Grand Centre de Calcul du CEA (TGCC) à Bruyères-le-Châtel
- l'Institut du développement et des ressources en informatique scientifique (Idris) du CNRS à Orsay
- le Centre informatique national de l'enseignement supérieur (Cines) à Montpellier.

Unité de mesure = Puissance de calcul > 5<sup>7</sup>Pflops (1 Pflop = 10 puissance 15 operations en virgule flottante / sec.)

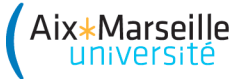

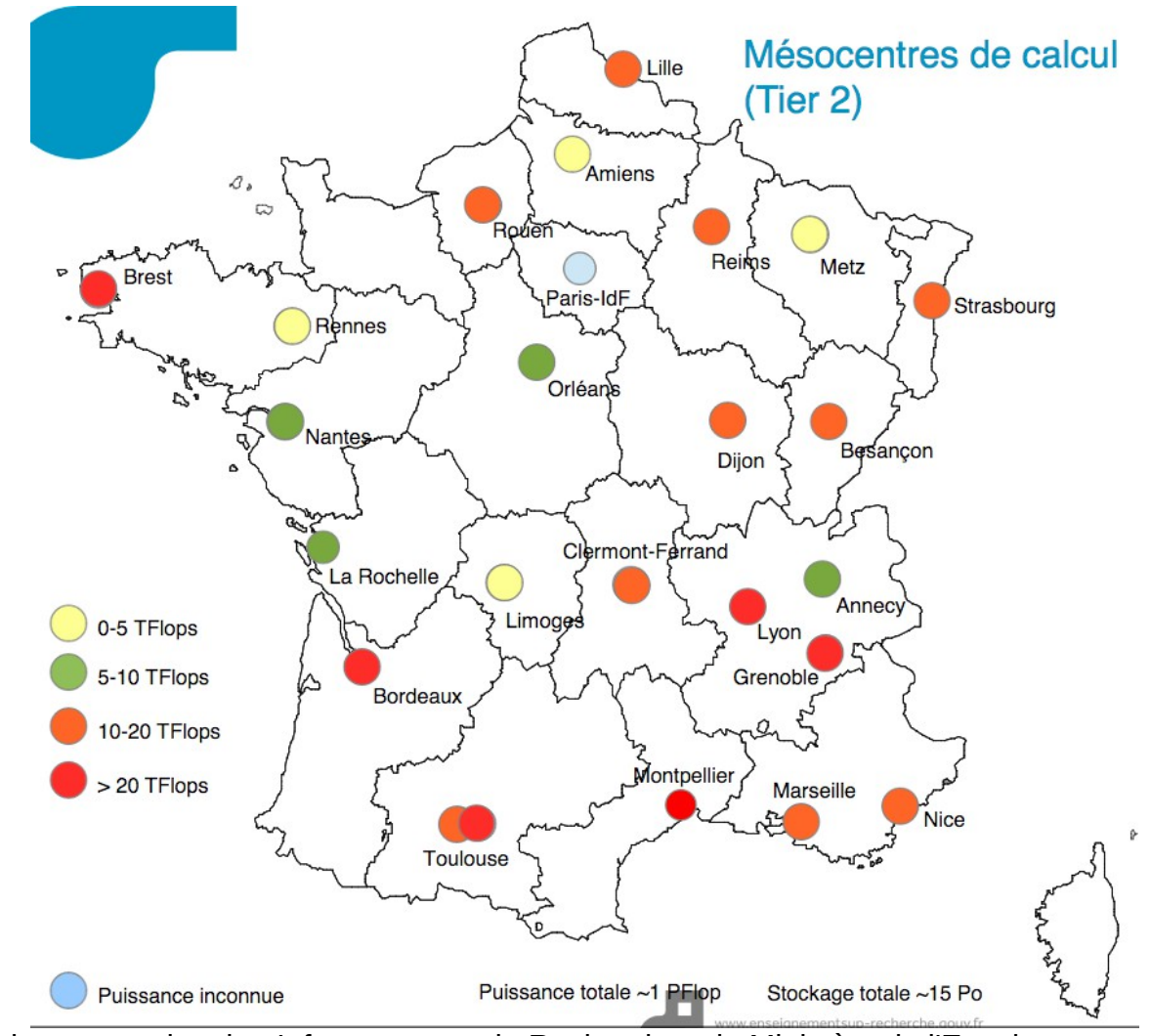

Feuille de route nationale «Infrastructures de Recherche» du Ministère de l'Enseignement supérieur et de la recheche (mise à jour 2014)

Mésocentre AMU : en 2015, 20 Téraflops, 176 utilisateurs actifs et 7,6 millions d'heures de calcul

#### Fonctionnement en mode projet

Les allocations d'heures de calcul se font par projet, porté par un coordinateur et avalisé par le comité scientifique.

3 types de projets :

\ix**+**Marseille

- A : Projet d'une durée de 6 mois maximum pour la découverte et/ou le portage forfait de 5 000 heures décision d'attribution sous 1 mois
- B : Allocation longue durée pour le développement et la production, entre 10 000 et 400 000 heures, 3 sessions annuelles d'examen :
  - session principale (allocation annuelle) : mi février
  - sessions secondaires (allocation complémentaire ou pour un nouveau projet, valable jusqu'à la prochaine session principale) : mi mai et mi octobre.
- Mesochallenge : Réservation ponctuelle de la majorité des ressources sur un temps très court - examen immédiat des demandes

Les demandes d'allocation se font en ligne à partir du site web du mésocentre, rubrique « déposer un projet ».

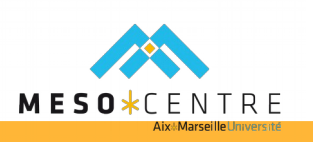

#### Les ressources de calcul

Total de 1600 cœurs (linux centos v6.6) :

.ix**+**Marseille

- Cluster de 96 noeuds x 12 coeurs (node001 à node096) => 1152 cœurs de calculs -Intel X5675 Westmere à 3 GHz - 2.3 To de RAM – 14 Tflops.
- 1 nœud X 128 cœurs à forte mémoire (smp001) : Bullx S6010 Intel E7-8837 à 2.6 GHz - 2 To de RAM.
- 3 nœuds X 20 cœurs à forte mémoire (smp002 à smp004) : Dell R720 Intel Xeon E5-2670 à 2.6 GHz - 512 Go de RAM
- 10 nœuds => 228 coeurs GPU (gpu001 à gpu010) dont 7 nœuds Intel E5-2680 v3 320 Go de RAM et 2 cartes bi-GPU NVIDIA Tesla K80 et 3 nœuds accessibles en besteffort
- 1 nœud X 16 coeurs sur cartes Xeon PHI (phi001)
- 1 nœud de visualisation (visu) Dell Precision R5500 Intel Quad Core Xeon X5650 2 x cartes graphiques NVIDIA Quadro 5000 - accès vnc + script d'attribution de session)
- Espace de stockage partagé GPFS (273 téraoctets)
- Réseaux d'interconnexion des nœuds : Infiniband Qlogic QDR (40 Gbit/s)

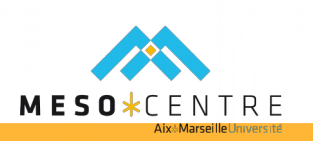

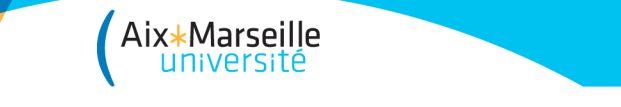

## Règles d'utilisation

- Charte : respect de la législation et de l'éthique (https://equipex-mesocentre.univ-amu.fr/charte/)
- Notification au conseil scientifique des communications et publications faites dans le cadre des projets mésocentre et remerciement dans ces communications et publications (https://equipex-mesocentre.univamu.fr/)
- Stockage de données et installation de logiciel sous la responsabilité des usagers
- Les comptes d'accès sont nominatifs, personnels et non cessibles.

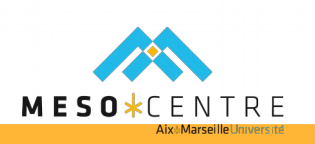

#### Comment se connecter au Mésocentre ?

#### > Faire partie d'au moins un projet actif et avoir un compte utilisateur

- identifiant et mot de passe (adressés par mail lors de la création du compte utilisateur), uniques même si l'utilisateur participe à plusieurs projets.
- > quota d'heures projet dépassé => connexion reste possible
- > date de fin de projet atteinte => possibilité de se connecter pendant 3 mois

#### Se connecter à la frontale en accès ssh :

Linux / macOS – depuis un terminal :

ssh identifiant@login.ccamu.u-3mrs.fr

> Windows : logiciel type putty

∖ix**∗**Marseille

#### Mot de passe et cryptage par clé ssh (voir tutoriaux)

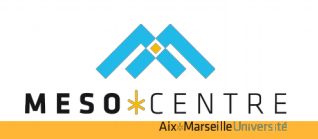

#### Environnement utilisateur

#### > Espaces de stockage alloués :

ix∗Marseille

- /home/utilisateur : stockage persistant, partagé en NFS sur infiniband, accessible de tous les nœuds, quota de 5Go avec avertissement
- /tmp : stockage temporaire sur disque SSD, local au nœud
- /scratch : stockage temporaire dédié calcul, partagé en GPFS sur infiniband, accessible de tous les nœuds, quota de 9To, avec avertissement

Ces espaces sont sous la responsabilité des usagés, il n'y a pas de sauvegardes automatiques => Sauvegarde usagers sur une machine locale par scp, sftp, rsync

- Utilisation des modules : permet de configurer, à la demande, l'environnement de l'utilisateur (variables et dépendances). Pour par exemple définir le compilateur ou le programme à utiliser
  - > module avail liste des modules disponibles
  - > module list liste les modules chargés dans l'environnement
  - > module load intel/15.0.0 charge le compilateur intel 15.0
  - > module unload intel/15.0.0 décharge le compilateur intel 15.0
  - > module purge décharge tous les modules de l'environnement

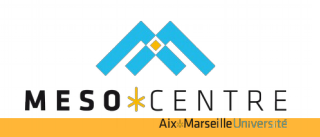

#### Environnement utilisateur

#### Espaces de stockage alloués :

ix**\***Marseille

- /home/utilisateur : stockage persistant, partagé en NFS, 5Go, avertissement
- /tmp : stockage temporaire sur disque SSD, local au noeud
- >/scratch : calcul, partagé en GPFS, 9To, avertissement

Ces espaces sont sous la responsabilité des usagés, il n'y a pas de sauvegardes automatiques => Sauvegarde usagers sur une machine locale par scp, sftp, rsync

- Utilisation des modules : permet de configurer, à la demande, l'environnement de l'utilisateur. Par exemple définir le compilateur à utiliser.
  - > module avail liste des modules disponibles
  - > module list liste les modules chargés dans l'environnement
  - > module load intel/15.0.0 charge le compilateur intel 15.0
  - > module unload intel/15.0.0 décharge le compilateur intel 15.0
  - > module purge décharge tous les modules de l'environnement

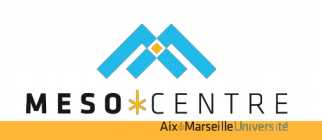

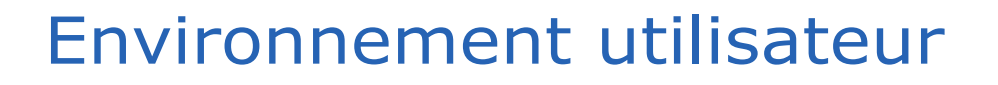

- Le karma : « note » propre à chaque utilisateur qui fluctue en fonction des calculs réalisés et dont l'ordonnanceur des travaux tient compte. Plus le karma est faible, plus les travaux seront rapidement lancés. Cette information est rappelée lors de la soumission des jobs et visible dans monika
- Les quotas : heures consommées par projet / espace disque sont affichés lors du login

\*\_\_\_\_\_

| On project 16a009: 0.0/5000 (0%) hours have been consumed

| On project 16b005: 4800.0/20000 (24%) hours have been consumed

| You are using 1072/4882 MB (21%) on /home

| You are using 2.10/9.00 TB (23%) on /scratch

\*\_\_\_\_\_

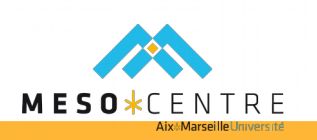

## Les bibliothèques, logiciels, utilitaires

#### Mis à disposition :

ix∗Marseille

- Installés sur partition /softs
- Généralement modules associés
- Liste https://equipex-mesocentre.univ-amu.fr/logiciels-2/

#### Installés par les utilisateurs :

- > Sur un de leurs espaces disque
- Sous leur responsabilité

Si le logiciel souhaité n'est pas proposé, le mésocentre peut étudier son acquisition et son installation

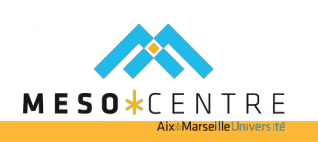

#### Few more words about software

#### Respect other users. INEVER I run any CPU consuming code on login machine

> Iogin is used as a frontend to computational nodes

- > One user can slow down the work of hundreds
- There is no magic. If your application is not developed with MPI in mind, most likely it will be executed on a single core while others nodes/cores allocated for your job will be idle. Know how to execute your code with correspondend versions of MPI

> mvapich2

ix**\***Marseille

- HOSTS=\$(wc -l \${OAR\_NODEFILE} | awk '{print \$1}')
- mpiexec -launcher ssh -launcher-exec /usr/bin/oarsh -f \$
   {OAR\_NODEFILE} -iface ib0 -n \${HOSTS} ./application
- OpenMPI
  - HOSTS=\$(wc -I \${OAR\_NODEFILE} | awk '{print \$1}')
  - mpirun -n "\${HOSTS}" -machinefile "\${OAR\_NODEFILE}" ./application

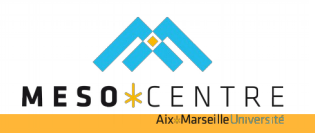

## OAR features

ix+Mars

- Batch and Interactive jobs
- Multi-queues with priority
- Reservation
- Support of moldable tasks
- > Epilogue/Prologue scripts
- Suspend/resume jobs
- > Checkpoint/resubmit
- > Hierarchical resource requests (handle heterogeneous clusters)
- Full or partial time-sharing.
- > Licenses servers management support.
- Best effort jobs : if another job wants the same resources then it is deleted automatically

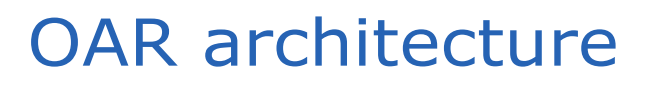

- server node which runs the oar server daemon and a database which store all job related information
  - Key component

Aix\*Marseille

- **frontend** node on which you will be allowed to login and to reserve computing resources
  - Iogin.ccamu.u-3mrs.fr
- computing nodes on which the jobs will run
  - > node001 node096
  - smp001 smp004
  - visu
  - > phi001
  - > gpu001
- visualization node on which all the visualization web interfaces are accessible
  - > Not available from external network

### **Resource allocation**

Aix\*Marseille

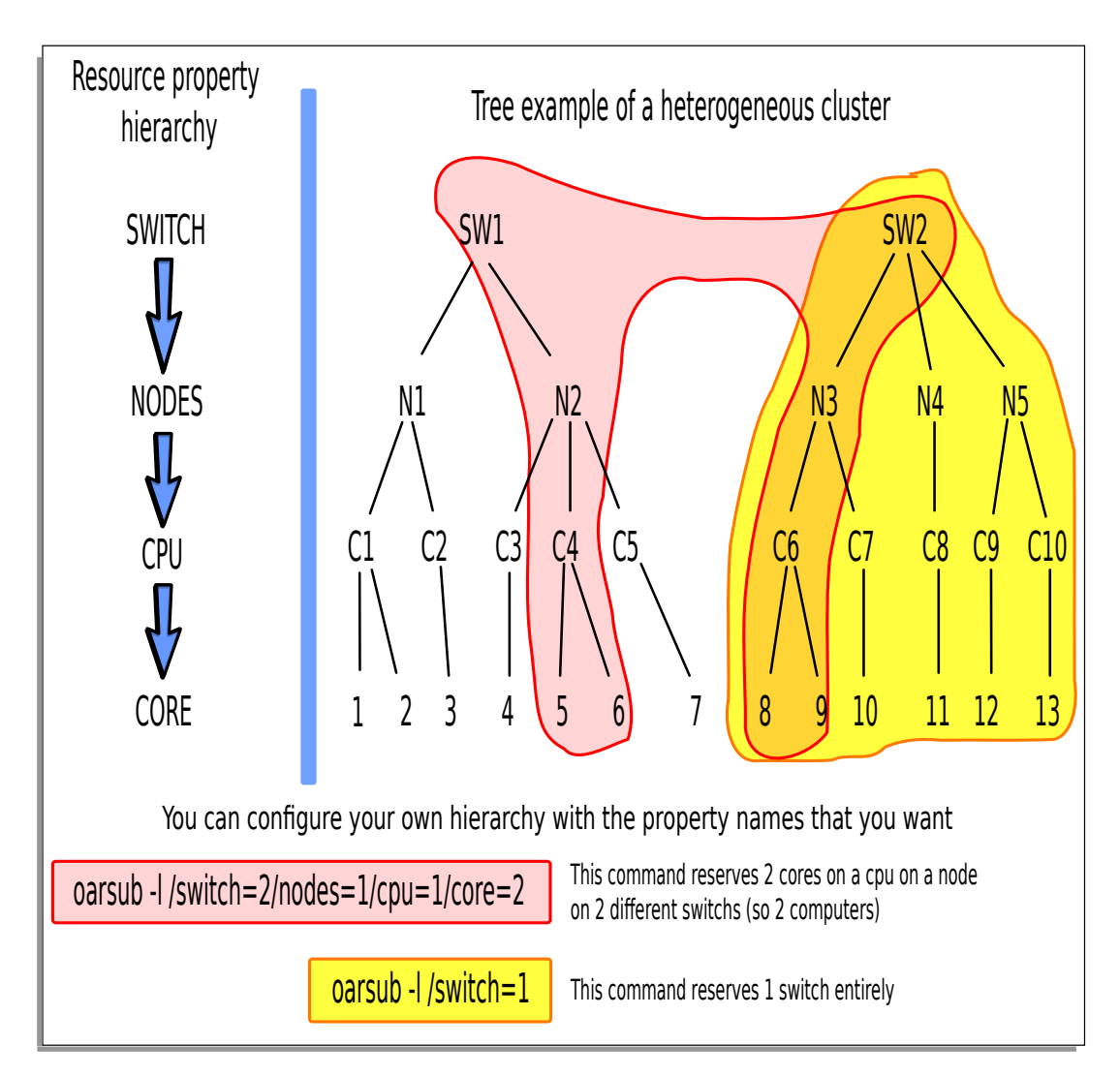

Wanted resources have to be described in a hierarchical manner

Complete syntax : "{ sql1 }/prop1=1/prop2=3+ {sql2}/prop3=2/prop4=1/prop5=1 +...,walltime=HH:mm:ss"

walltime is always the last parameter

Examples :

- nodes=1/core=4,walltime=80:00:00
- core=2,walltime=168:00:00
- > nodes=2,walltime=30:00:00
- host=16,walltime=47:59:00
- > nodes=5/core=6,walltime=1:59:00

#### Fine resource allocation

Fine resource selection is done by using properties attributed to a resource

SQL syntax

Aix\*Marseille université

- > "cluster = 'YES' AND shortnode = 'NO' AND host NOT IN 'gpu001'"
- "((smp='YES' and host='smp004') AND shortnode = 'NO') AND host NOT IN ('gpu001')"
- "smp and nodetype='SMP512Gb'"
- Shortcuts
  - > cluster  $\rightarrow$  "cluster = 'YES'"
  - > smp → "smp = 'YES'"
  - → visu → "visu = 'YES'"
  - > gpu → "gpu = 'YES' AND visu = 'NO'"
  - > phi  $\rightarrow$  "phi = 'YES'"

#### OAR resource states

- oarnodes command to display resource related information
- > OAR resource states : oarnodes -s

node002

Aix+Marseille

13 : Alive
 14 : Alive
 15 : Alive
 16 : Alive
 ...
 23 : Alive
 24 : Alive

- > **Alive**: the resource is ready to accept a job.
- > **Absent**: the oar administrator has decided to pull out the resource. This resource can come back.
- Suspected: OAR system has detected a problem on this resource and so has suspected it. This resource can come back automatically or manually.
- > **Dead**: The oar administrator considers that the resource will not come back and will be removed from the pool

#### Resource properties

Display available ressource properties : oarnodes -r resource\_id

> freq=3.07 >

Aix+Marseille

- > cpuset=9
- > model=X5675
- smp=NO
- > phi=NO
- > gpudevice=0
- ≻ cpu=180
- > swib=9
- > gpu=NO
- ib=YES

- board=90
  - > mem=24
  - > type=default
  - shortnode=NO
  - > gpunum=0
  - > deploy=NO
  - core=1080
  - > cluster=YES
    - ip=192.168.71.90
    - visu=NO

۶

۶

- available\_upto=2147483646
- > nbcores=12
- > nodetype=Westmere
- > desktop\_computing=NO
- > last\_available\_upto=2147483646
- > network\_address=node090
- host=node090
- > vgldisplay=:0.0
- > last\_job\_datebesteffort=YES
- vncdisplay=0

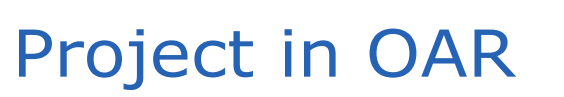

Aix**+**Marseille

A user can participate in different scientific activities. To simplify accounting of the consumed resources by activity a notion of the project has been introduced since OAR version 2.5

Each user in mesocentre has a corresponding project

> One user can be registered in several projects

Attributing specific project for a job is done with --project = ProjectName switch

If no project name is given the default project for the user is used

- In case of several projects a reverse sort is applied to the list of projects and the top project is selected as the default one
  - > 14b015, 14a005, 14b025, 14b005  $\rightarrow$  14b025 is the default project

On a computer node the name of the project is stored in OAR\_PROJECT\_NAME variable

## OAR queues

Aix\*Marseille

Prioritization of the jobs and used scheduler is highly depend of the nature of your job. Jobs with high walltime have lower priority then short jobs

| adr | nin                                     | medium                  |                                         |  |  |  |  |  |
|-----|-----------------------------------------|-------------------------|-----------------------------------------|--|--|--|--|--|
| >   | priority = 10                           | >                       | priority = 5                            |  |  |  |  |  |
| >   | scheduler = timesharing_and_fairsharing | A                       | scheduler = timesharing_and_fairsharing |  |  |  |  |  |
| dev | velopment                               | long                    |                                         |  |  |  |  |  |
| >   | priority = 9                            | ~                       | priority = 3                            |  |  |  |  |  |
| >   | scheduler =timesharing                  | 8                       | scheduler = timesharing_and_fairsharing |  |  |  |  |  |
| sho | ort                                     | default                 |                                         |  |  |  |  |  |
| >   | priority = 7                            | >                       | priority = 2                            |  |  |  |  |  |
| >   | scheduler = timesharing_and_fairsharing | 8                       | scheduler = timesharing_and_fairsharing |  |  |  |  |  |
|     | besteffort                              |                         |                                         |  |  |  |  |  |
|     | > priority = 0                          |                         |                                         |  |  |  |  |  |
|     | > scheduler = times                     | sharing_and_fairsharing |                                         |  |  |  |  |  |

### OAR queues

Aix**+**Marseille

You can specify the queue name with: -q queue\_name switch

> Automatic queue routing can override the value specified by a user

Automatic queue routing is taking into account the walltime value specified in job description

- development : 2 hours
- short : 12 hours
- medium : 48 hours
- Iong : 168 hours (a week) not available for SMP jobs

If you need the **development** or the **besteffort** queue you must specify the name of the queue explicitly

#### Development and besteffort queues

Jobs in the **besteffort** queue can be killed at any moment. Therefor these jobs can use any available resource in a given moment of time

 Ideal for massive Monte-Carlo simulations or any other kind of jobs which can be suddenly interrupted

Certain resources can be attached to a specific queue

Aix**+**Marseille

Resources with property shortnode=YES are reserved for the jobs in the **development** queue

Properties can be assigned, changed or removed automatically

- > During the working hours 40 nodes are reserved for development
- > During the weekends only 10 nodes reserved for development queue
- Reservation is removed at midnight so all nodes are accessible for long term jobs

### Job submission

lix**+**Marseille

The user can submit a job with command oarsub

- Passive jobs OAR sends a script on execution on requested resources
- Interactive jobs OAR is returning a login shell on requested resources
  - Ideal for debugging purpose

oarsub -p "smp and nodetype='SMP512Gb'" -l host=3,walltime=47:59:00 --project 11a011 script\_name

- > passive job
- > 3 hosts for 47 hours long queue
- Project to account used resources is 11a011
- Requested resources is a smp machine with property SMP512Gb

```
oarsub -1 nodes=1/core=4,walltime=1:59:00 -p "host='node088'" -q development
-I
```

- Interactive job
- > 4 cores on a single node for 2 hours in the development queue
- Requested resource is a specific machine : node088

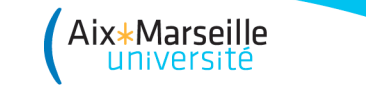

### Job submission

To connect to already running job use -C switch

oarsub -C 323847

Interactive job

Request that the job starts at a specified time

oarsub -r "2014-12-01 11:00:00" -l /nodes=12/core=6 script\_name

Job reservation status

- > **none**: the job has no reservation
- **toSchedule**: the job has a reservation and must be approved by the scheduler
- **scheduled**: the job has a reservation and it's scheduled by OAR

### Parametric job submission

Submit an array job with 10 identical subjobs:

Aix**\***Marseille

```
oarsub -1 /nodes=4 /home/users/toto/prog --array 10
Parametric job with parameters stored in a file params.txt
    # my param file
    #a subjob with single parameter
    100
    #a subjob without parameters
    ""
    #a subjob with string containing spaces as delimiter for parameters
    "arg1a arg1b arg1c" "arg2a arg2b"
```

OAR generates 3 jobs and a special identifier called OAR\_ARRAY\_ID

oarsub /home/test/prog --array-param-file /home/test/params.txt

- > OAR\_JOB\_ID=323848
- OAR\_JOB\_ID=323849
- OAR\_JOB\_ID=323850
- > OAR\_ARRAY\_ID=323848

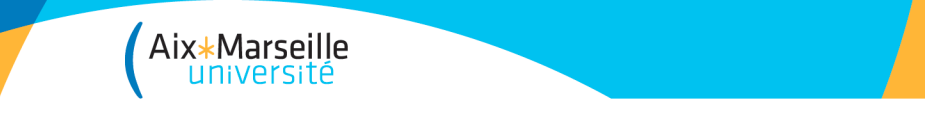

## Job submission

User can prepare a script with OAR directives which can be scanned during script submission. The script has to have exec permissions

```
chmod +x /home/username/script.oar
```

Script example (file /home/username/script.oar):

#!/bin/bash

#OAR -n test

#OAR --notify mail:matvey.sapunov@univ-amu.fr

#OAR -1 nodes=2/core=8,walltime=50:00:00

#OAR -p cluster

#OAR --project 14a026

#OAR -0 OAR.%jobid%.out

#OAR -E OAR.%jobid%.err

/home/username/program

Submit the script :

oarsub -S /home/username/script.oar

### Job notifications

Aix**\***Marseille

User notification can be done via e-mail or a script

- > The user wants to receive an email
  - > The syntax is "mail:name@domain.com".
  - The subject of the mail is of the form: \*OAR\* [TAG]: job\_id (job\_name) on OAR\_server\_hostname
- The user wants to launch a script:
  - > The syntax is "exec:/path/to/script args".
  - OAR server will connect (using OPENSSH\_CMD) on the node where the oarsub command was invoked and then launches the script with the following arguments : job\_id, job\_name, TAG, comments

TAG can be:

- **RUNNING** : when the job is launched
- **END** : when the job is finished normally
- ERROR : when the job is finished abnormally
- > **INFO** : used when oardel is called on the job
- **SUSPENDED** : when the job is suspended
- **RESUMING** : when the job is resumed

## Visualisation job

Special type of job dedicated for visualisation. Can execute a 3-D application with GUI like OpenFOAM, Molekel etc

From the front-end, to ask for a visualisation session:

[user@login ~]\$ visu\_sub.sh

Aix\*Marseille

[ADMISSION RULE] Modify resource description with type

constraints

OAR\_JOB\_ID=559

Waiting job 559 to be running.

You can launch your VNC viewer on the address:

visu.ccamu.u-3mrs.fr:11

#### Password: 28405608

Note: This password is only valid ONE time. If you want to generate another password for this session then type: OAR\_JOB\_ID=559 oarsh visu vncpasswd -o -display visu:11 [user@login ~]\$

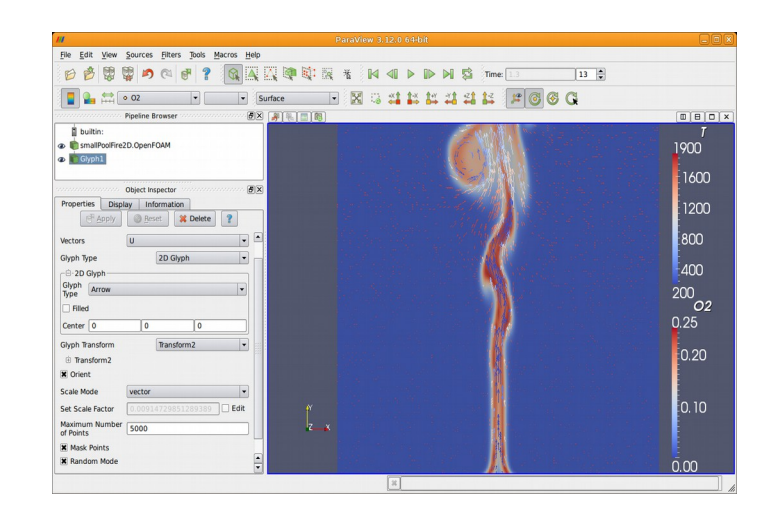

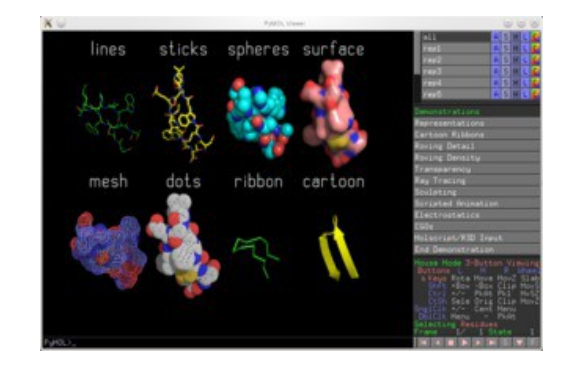

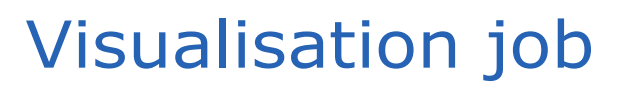

Aix**\***Marseille

To connect, you need a VNC client. We advise you to use tigervnc version 1.2 or higher

From your local machine, start tigervnc and connect to the indicated address given at the submission time and with the associated password

```
Hostname: visu.ccamu.u-3mrs.fr:11
```

```
Password: 28405608
```

It is possible to connect several people simultaneously on the same session (each connection needs a different password).

To ask for a new password (from the front-end):

OAR\_JOB\_ID=559 oarsh visu vncpasswd -o -display visu:11

By default, tigervnc does not accept the sharing, it is important to tick the option **Shared** (don't disconnect other viewers)

On the visualisation node, to start a 3D application from the shell terminal:

[user@login ~]\$ vglrun /chemin/vers/mon/application

### OAR job states

Aix**\***Marseille

- **Waiting**: the job is waiting OAR scheduler decision
- **Hold**: user or administrator wants to hold the job. So it will not be scheduled by the system
- **toLaunch**: the OAR scheduler has attributed some nodes to the job. So it will be launched
- **toError**: something wrong occurred and the job is going into the error state
- **toAckReservation**: the OAR scheduler must say "YES" or "NO" to the waiting oarsub command because it requested a reservation
- > **Launching**: OAR has launched the job and will execute the user command on the first node
- **Running:** the user command is executing on the first node
- Suspended: the job was in Running state and there was a request to suspend this job. In this state other jobs can be scheduled on the same resources
- **Finishing**: the user command has terminated and OAR is doing work internally
- > **Terminated**: the job has terminated normally
- > **Error**: a problem has occurred

Job monitoring

Aix+Mars

To show information about a job or set of jobs use oarstat command

Status of the job

oarstat -sj 323847

323847: Terminated

Job's event

oarstat -ej 323847

2014-11-30 19:09:32| 323847| SWITCH\_INTO\_TERMINATE\_STATE: [bipbip 323847] Ask to change the job state

Information about the job

oarstat -j 323847 Job id Name User Submission Date S Queue 323847 interactive msapunov 2014-11-30 19:07:49 T developmen

#### Job details : oarstat -fj 323847

\ix**+**Marseille

```
launchingDirectory = /home/msapunov
Job Id: 323847
                                                                stdout_file = OAR.interactive.323847.stdout
     job_array_id = 323847
                                                                stderr_file = OAR.interactive.323847.stderr
     job_array_index = 1
                                                                jobType = INTERACTIVE
                                                                properties = ((host='node088') AND cluster='YES') AND
    name = interactive
                                                            host NOT IN ('gpu001')
    project = rheticus
                                                                reservation = None
                                                                walltime = 1:59:0
     owner = msapunov
                                                                submissionTime = 2014-11-30 19:07:49
     state = Terminated
                                                                startTime = 2014-11-30 19:07:50
    wanted_resources = -1 "{type =
                                                                stopTime = 2014-11-30 19:09:32
'default'}/host=1/core=4,walltime=1:59:0"
                                                                cpuset_name = msapunov_323847
                                                                initial_request = oarsub -1
     types =
                                                            nodes=1/core=4,walltime=1:59:00 -p host='node088' -q deve-
                                                            lopment -I
     dependencies =
                                                                message = FIFO scheduling OK
     assigned_resources = 1045+1046+1047+1048
                                                                scheduledStart = no prediction
                                                                resubmit_job_id = 0
     assigned_hostnames = node088
                                                                events = [2014-11-30 19:09:32]
     queue = development
                                                            SWITCH_INTO_TERMINATE_STATE: [bipbip 323847] Ask to change
                                                             the job state
     command =
```

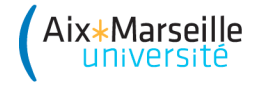

#### Accounting

#### Accounting information between two dates

| oarstataccounting '2014-11                                       | L-18, 2014-11-19' -u msapunov                    |  |  |  |  |  |  |
|------------------------------------------------------------------|--------------------------------------------------|--|--|--|--|--|--|
| Usage summary for user 'msapunov' from 2014-11-18 to 2014-11-19: |                                                  |  |  |  |  |  |  |
| Start of the first window:                                       | 2014-11-17 01:00:00                              |  |  |  |  |  |  |
| End of the last window:                                          | 2014-11-19 00:59:59                              |  |  |  |  |  |  |
| Asked consumption:                                               | 897800 ( 10 days 9 hours 23 minutes 20 seconds ) |  |  |  |  |  |  |
| Used consumption:                                                | 259704 ( 3 days 8 minutes 24 seconds )           |  |  |  |  |  |  |
| By project consumption:                                          |                                                  |  |  |  |  |  |  |
| rheticus:                                                        |                                                  |  |  |  |  |  |  |
| Asked :                                                          | 897800 ( 10 days 9 hours 23 minutes 20 seconds ) |  |  |  |  |  |  |
| Used :                                                           | 259704 ( 3 days 8 minutes 24 seconds )           |  |  |  |  |  |  |
| Last Karma :                                                     | Karma = 0.003                                    |  |  |  |  |  |  |

Important note : consumption = walltime \* number of cores

### Useful commands

The command to delete or to checkpoint the job(s) : oardel

- > oardel 323848 323849
  - > Delete two jobs 323848 and 323849
- > oardel -c 323849

Aix**\***Marseille

Send a checkpoint signal to the job 323849 (type of signal defined as oarsub option)

User can hold a job in OAR batch scheduler with command **oarhold** 

- Remove a job from the scheduling queue if it is in the "**Waiting**" state
- Suspend a job if it is in "**Running**" state, sending SIGINT signal

Ask OAR to change a job states into "**Waiting**" when it is on "**Hold**" or in "**Running**" if it is "**Suspended**" state with **oarresume** command

#### Outil de visualisation : Monika

#### **Reservations:**

| <u>gpu001</u>  | 358624 35              | 5 <mark>8624</mark> 3586               | 24 <u>358624</u>                    | <u>359419</u> 3 | <u>359419</u> 3594        | <mark>19</mark> 359408  | 359408        | 359408 <mark>3595</mark> | <u>48</u> 359548 | <u>359548</u> 3 | <u>59546</u> 3595 | <u>46</u> <u>359546</u> |
|----------------|------------------------|----------------------------------------|-------------------------------------|-----------------|---------------------------|-------------------------|---------------|--------------------------|------------------|-----------------|-------------------|-------------------------|
| <u>gpu002</u>  | 359403 35<br>358925 35 | 59403 3594<br>5 <mark>8925</mark> 3588 | 03 <mark>358942</mark><br>25 358825 | <u>358942</u> 3 | 3 <mark>58942</mark> 3594 | <u>02</u> <u>359402</u> | <u>359402</u> | <u>358941</u>            | <u>41</u>        | <u>358925</u>   | <u>59404</u> 3594 | <u>04</u> <u>359404</u> |
| <u>node001</u> | Free                   | Free                                   | Free                                | Free            | Free                      | Free                    | Free          | Free                     | Free             | Free            | Free              | Free                    |
| <u>node002</u> | <u>359410</u>          | <u>359410</u>                          | <u>359410</u>                       | <u>359410</u>   | <u>359410</u>             | <u>359410</u>           | <u>359410</u> | <u>359410</u>            | <u>359410</u>    | <u>359410</u>   | <u>359410</u>     | <u>359410</u>           |
| node003        | <u>359411</u>          | <u>359411</u>                          | <u>359411</u>                       | <u>359411</u>   | <u>359411</u>             | <u>359411</u>           | <u>359411</u> | <u>359411</u>            | <u>359411</u>    | <u>359411</u>   | <u>359411</u>     | <u>359411</u>           |
| <u>node004</u> | <u>359275</u>          | <u>359275</u>                          | <u>359275</u>                       | <u>359275</u>   | <u>359275</u>             | <u>359275</u>           | <u>359275</u> | <u>359275</u>            | <u>359275</u>    | <u>359275</u>   | <u>359275</u>     | <u>359275</u>           |
| node005        | <u>359470</u>          | <u>359470</u>                          | <u>359470</u>                       | <u>359470</u>   | <u>359470</u>             | <u>359470</u>           | 359470        | <u>359470</u>            | <u>359470</u>    | <u>359470</u>   | <u>359470</u>     | <u>359470</u>           |
| node006        | <u>359464</u>          | <u>359464</u>                          | <u>359464</u>                       | <u>359464</u>   | <u>359464</u>             | <u>359464</u>           | <u>359464</u> | 359464                   | <u>359464</u>    | <u>359464</u>   | <u>359464</u>     | <u>359464</u>           |
| node007        | <u>359465</u>          | <u>359465</u>                          | <u>359465</u>                       | <u>359465</u>   | <u>359465</u>             | <u>359465</u>           | <u>359465</u> | <u>359465</u>            | <u>359465</u>    | <u>359465</u>   | <u>359465</u>     | <u>359465</u>           |
| node008        | Free                   | Free                                   | Free                                | Free            | Free                      | Free                    | Free          | Free                     | Free             | Free            | Free              | Free                    |
| <u>node009</u> | <u>359411</u>          | <u>359411</u>                          | <u>359411</u>                       | <u>359411</u>   | <u>359411</u>             | <u>359411</u>           | <u>359411</u> | <u>359411</u>            | <u>359411</u>    | <u>359411</u>   | <u>359411</u>     | <u>359411</u>           |

#### Etats des nœuds :

Aix\*Marseille

• Free, Coloré=buzy, Absent, Dead, Drain

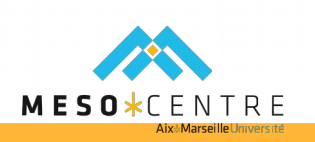

#### Outil de visualisation : Monika

Aix\*Marseille

| Job Id                | 358766                                                                                                    |
|-----------------------|----------------------------------------------------------------------------------------------------|
| accounted             | NO                                                                                                    |
| array_id              | 358766                                                                                                    |
| array_index           | 1                                                                                                    |
| assigned_moldable_job | 359151                                                                                                    |
| checkpoint            | 0                                                                                                    |
| checkpoint_signal     | 12                                                                                                    |
| command               | ./submission.oar                                                                                                    |
| exit_code             |                                                                                                    |
| file_id               |                                                                                                    |
| info_type             | login:                                                                                                    |
| initial_request       | oarsub -S ./submission.oar; #OAR -n Re100_0.005; #OAR -I nodes=1/core=12, walltime=120:00:00; #OAR -O solver_IBM.%jobid%.out; #OAR -E solver_IBM.%jobid%.err |
| job_env               |                                                                                                    |
| job_group             |                                                                                                    |
| job_name              | Re100_0.005                                                                                                    |
| job_type              | PASSIVE                                                                                                    |
| job_user              |                                                                                                    |
| launching_directory   | /scratch/licuicui/work/OpenFOAM/run/Re100/IBM_solver_sample_dx0.005                                                                                          |
| message               | R=12,W=120:0:0,J=B,N=Re100_0.005,Q=long,P=15b017 (Karma=0.000,quota_ok)                                                                                      |
| notify                |                                                                                                    |
| project               | 15b017                                                                                                    |
| properties            | (((cluster='YES') AND shortnode = 'NO') AND host NOT IN ('gpu001','gpu002')) AND drain='NO'                                                                  |
| queue_name            | long                                                                                                    |
| reservation           | None                                                                                                    |
| resubmit_job_id       | 0                                                                                                    |
| scheduled_start       | 2015-05-10 23:10:01                                                                                                    |
| scheduler_info        |                                                                                                    |
| start_time            | 2015-05-10 23:10:01                                                                                                    |
| state                 | Running                                                                                                    |
| stderr_file           | solver_IBM.%jobid%.err                                                                                                    |
| stdout_file           | solver_IBM.%jobid%.out                                                                                                    |
| stop_time             | 0                                                                                                    |
| submission_time       | 2015-05-10 23:10:00                                                                                                    |
| suspended             | NO                                                                                                    |
| walltime              | 120:0:0                                                                                                    |
| wanted_resources      | -l "{type = 'default'}/host=1/core=12,walltime=120:0:0"                                                                                                    |

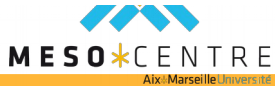

#### Outil de visualisation : Monika

#### Job details:

| ld            | User      | State   | Queue | Name           | wanted_resources                                                   | Туре    | Properties                                                                                              | Reservation | Walltime | Submission<br>Time     | Start Time             | Scheduled<br>Start     |
|---------------|-----------|---------|-------|----------------|--------------------------------------------------------------------|---------|----------------------------------------------------------------------------------------------------|-------------|----------|------------------------|------------------------|------------------------|
| <u>358433</u> | dleonetti | Running | long  | G01_K17        | <pre>-l "{type = 'default'}/host=1 /core=8,walltime=168:0:0"</pre> | PASSIVE | ((phi = 'YES') AND shortnode<br>= 'NO') AND drain='NO'                                                  | None        | 168:0:0  | 2015-05-08<br>13:40:17 | 2015-05-08<br>13:40:18 | 2015-05-08<br>13:40:18 |
| <u>358624</u> | dleonetti | Running | long  | G04_K03        | -I "{type =<br>'default'}/core=4,walltime=168:0:0"                 | PASSIVE | ((gpu = 'YES' AND visu =<br>'NO') AND shortnode = 'NO')<br>AND drain='NO'                               | None        | 168:0:0  | 2015-05-09<br>12:51:36 | 2015-05-09<br>12:51:37 | 2015-05-09<br>12:51:37 |
| <u>358698</u> | roguic    | Running | long  | comp_N_0       | -l "{type = 'default'}/host=2<br>/core=4,walltime=168:0:0"         | PASSIVE | (((cluster = 'YES' ) AND<br>shortnode = 'NO') AND host<br>NOT IN ('gpu001','gpu002'))<br>AND drain='NO' | None        | 168:0:0  | 2015-05-10<br>11:44:29 | 2015-05-10<br>11:44:30 | 2015-05-10<br>11:44:30 |
| <u>358764</u> | licuicui  | Running | long  | Re500_0.005    | -l "{type = 'default'}/host=1<br>/core=12,walltime=100:0:0"        | PASSIVE | (((cluster='YES') AND<br>shortnode = 'NO') AND host<br>NOT IN ('gpu001','gpu002'))<br>AND drain='NO'    | None        | 100:0:0  | 2015-05-10<br>22:53:50 | 2015-05-10<br>22:53:51 | 2015-05-10<br>22:53:51 |
| <u>358766</u> | licuicui  | Running | long  | Re100_0.005    | -l "{type = 'default'}/host=1<br>/core=12,walltime=120:0:0"        | PASSIVE | (((cluster='YES') AND<br>shortnode = 'NO') AND host<br>NOT IN ('gpu001','gpu002'))<br>AND drain='NO'    | None        | 120:0:0  | 2015-05-10<br>23:10:00 | 2015-05-10<br>23:10:01 | 2015-05-10<br>23:10:01 |
| <u>358825</u> | gboedec   | Running | long  | study_cv_noGPU | -I "{type =<br>'default'}/core=2,walltime=168:0:0"                 | PASSIVE | ((gpu = 'YES' AND visu =<br>'NO') AND shortnode = 'NO')<br>AND drain='NO'                               | None        | 168:0:0  | 2015-05-11<br>10:58:31 | 2015-05-11<br>10:58:33 | 2015-05-11<br>10:58:33 |
| <u>358913</u> | Ichone    | Running | long  | scott0000_     | -I "{type =<br>'default}/core=4,walltime=168:0:0"                  | PASSIVE | (((cluster = 'YES') AND<br>shortnode = 'NO') AND host<br>NOT IN ('gpu001','gpu002'))<br>AND drain='NO'  | None        | 168:0:0  | 2015-05-11<br>13:25:08 | 2015-05-11<br>15:57:37 | 2015-05-11<br>15:57:37 |

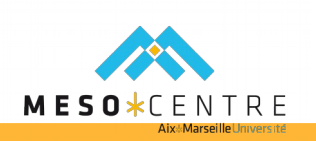

## Où trouver plus d'informations ?

#### Site web du mésocentre : equipex-mesocentre.univ-amu.fr

- Informations générales
- Liste des logiciels, tutoriaux
- > Section Suivi d'activité : lien vers monika, statistiques
- Site web OAR : http://oar.imag.fr/docs/2.5/#ref-user-docs
- Liste de diffusion : <u>equipex-mesocentre@univ-amu.fr</u>
- Comité technique :

ix**\***Marseille

- equipex-mesocentre-techn@univ-amu.fr
- > +33 (0)4 13 55 12 15 / 55 03 33
- Catalogue des formations HPC : http://formation-calcul.fr/

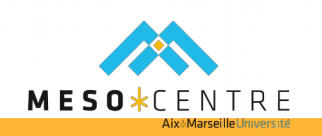